# 画像挿入ができない場合に

#### FLASHプラグイン有効編

## FLASHの設定

ビルダーで画像をアップロードする場合 ボタンをクリックしてもファイル選択が表示されず 画像を登録することができない場合があります。

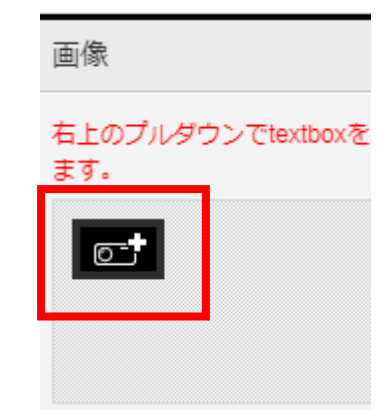

原因としてブラウザの設定によりFLASHの設定が ブロックされている可能性があります。以下に

それぞれのブラウザのFLASH設定についてご案内させていただきます。

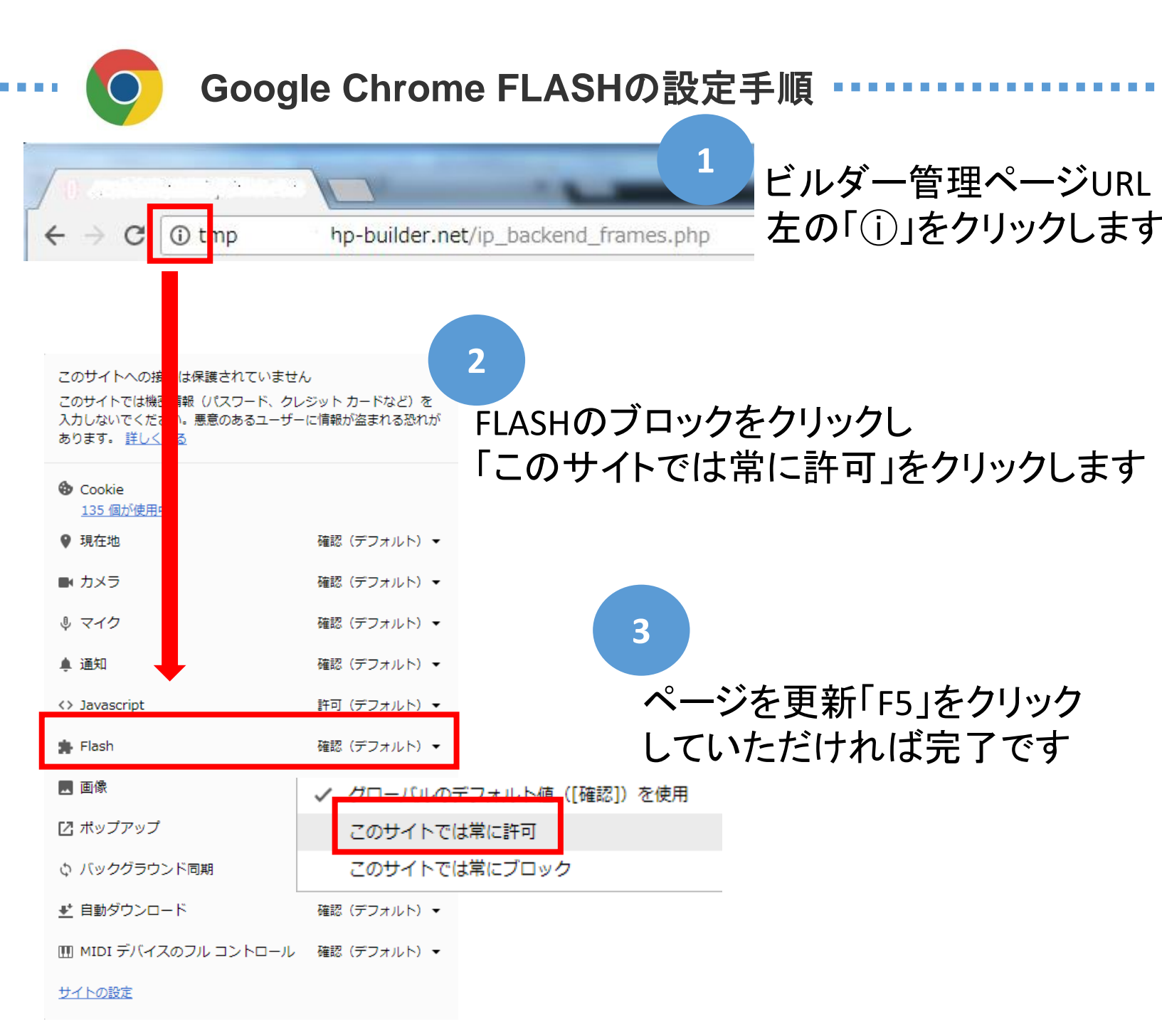

### FLASHの設定

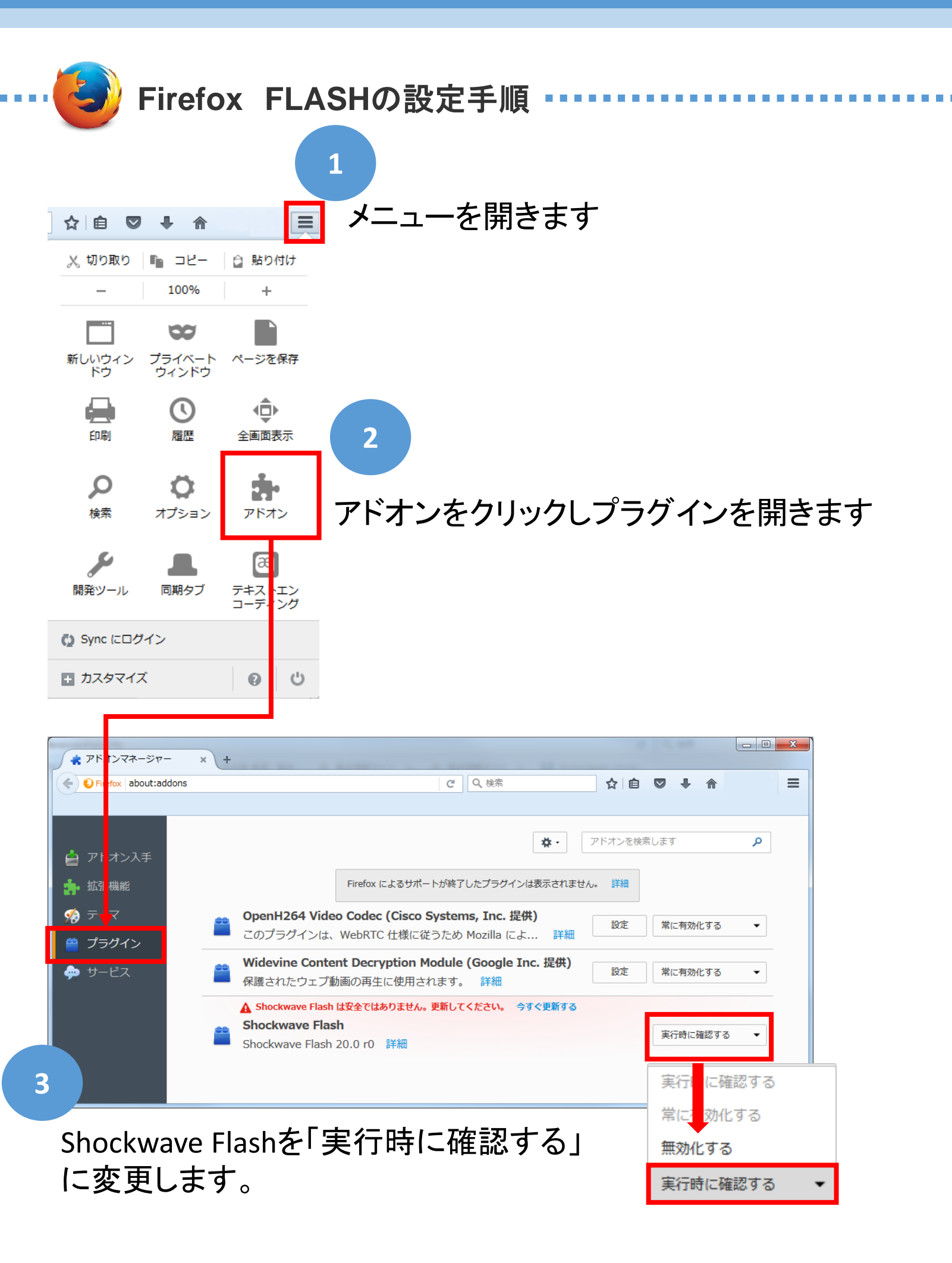

## FLASHの設定

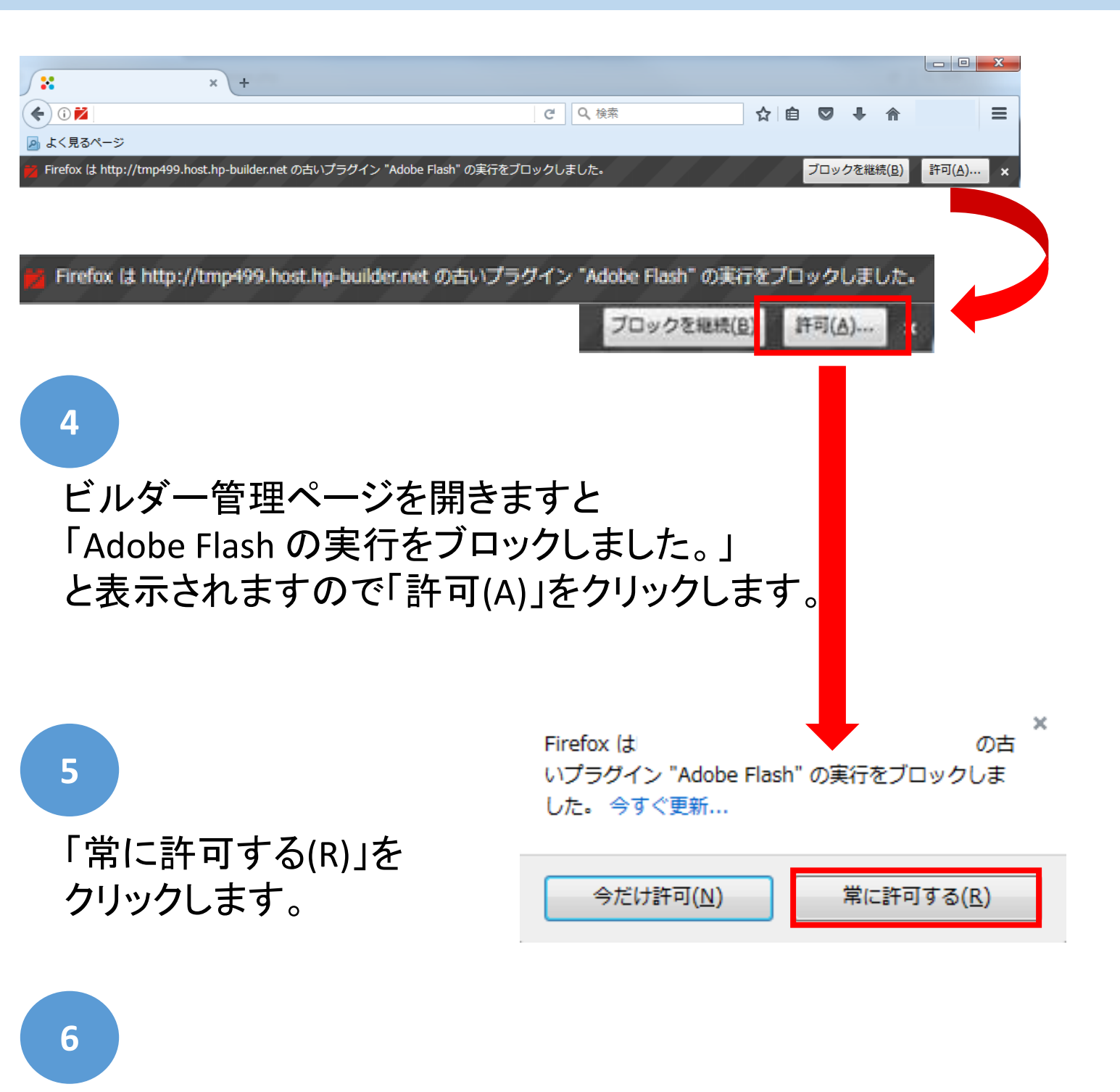

ページを更新「F5」をクリック していただければ完了です